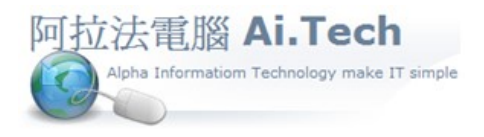

網址 <u>http://www.ait.url.tw</u> 阿拉法電腦 ● 工程管理第 e 高手 請洽:張順景 Tel:0920939843,03-4090010 地址:桃園市龍潭區民族路 370 巷 182 弄 12 號 e-mail:<u>ai.tech@msa.hinet.net</u>

【新增業主檔】

1.主選單 => A.建檔 => 4.業主檔(4)

| 前 阿拉法電腦-水電工程    |                 |                 |                   |                                                                                                    |            |
|-----------------|-----------------|-----------------|-------------------|----------------------------------------------------------------------------------------------------|------------|
| A.建檔(Z) 快速上手(V) | B.估價(B) C.發包(D) | D.成本(C) E.合約(X) | ) F.帳務(G) G.會計(L) | H.庫存(O) S.条統(I)                                                                                                    |            |
| 1.工程檔(1)        | 生建士             | 授               |                   |                                                                                                    |            |
| 2.工料檔(2)        | 兀烓未工            | -TH             | 同校注               | 雷腦 工程命言                                                                                                    | + 第 。 高手   |
| 3.員工檔(3)        |                 |                 | 141 1 1 1 1 1 1   | 电脑工作自由                                                                                                    |            |
| 4.業主檔(4)        |                 |                 |                   | 歷經十年,千錘百煉,賣                                                                                                    | 戰鉅作,榮譽出品!! |
| 5.廠商檔(5)        |                 |                 |                   |                                                                                                    |            |
| 6.倉庫檔(6)        |                 |                 |                   |                                                                                                    |            |
| 7.萬用楣(7)        | 工作底和            |                 | 出勤單               |                                                                                                    |            |
| 8.銀行檔(8)        |                 |                 |                   |                                                                                                    |            |
| 9.條文福(9)        | 0               |                 |                   |                                                                                                    |            |
| 10工資檔(0)        | à-1             |                 | (°)               |                                                                                                    |            |
| 報信單             |                 |                 |                   | and the second second |            |
|                 | 弗田留             |                 | 日報                | 表                                                                                                    |            |
|                 | 复用平             | (Barrist of     |                   |                                                                                                    |            |
|                 |                 |                 |                   |                                                                                                    |            |

## 2.業主編號用統一編號

| ß  | A-4 業主檔 | F2:關聯選單 F10:首頁 | [ F12:計算機 | Ctr+A:新增 Esc: | 放棄 Ctr+S:確認 | Ctr+Q:查詢 | Ctr+Z:更新 |      |
|----|---------|----------------|-----------|---------------|-------------|----------|----------|------|
| 新增 |         |                | 刑除        |               |             | 確認       |          |      |
| Ī  | 業主編號    | 業主名稱           |           | 業主簡稱          | 統一編號        | 負責人      | 聯絡人      | 行動電話 |
| I  | 123     | 得得建設           |           | 得得建設          | 12345678    |          |          |      |
| L  | 輸入編     | 充一編號           |           |               |             | ·        |          |      |

\*新建業主檔教學影片: https://www.youtube.com/watch?v=wQ2hZOsXEd8